# akcenta

#### Creati o comandă Gestionarea comenzilor înregistrate Situația actuală a CCI Soldul total Tranzacții neproc... Sold disponibil Valută 1 USD 2 CZK 1 EUR Z CZK 🛌 🗸 🚟 1 GBP Z CZK 🛌 0.00 0.00 0.00 BGN Cumpărare Vânzare 0.00 22,737 3 22,839 3 0.00 CHF 28,101 28,365 3 -60 655.00 456 @ 24,519 @ -60.655.00 0,00 CZK 0.00 0.00 EUR HE 1 GBP 2 USD 0.00 1 EUR 2 GBP 💥 🗸 🔟 1 EUR 2 USD 💻 🗸 0,00 GBP 0,00 0.00 Cumpărare HUF Vanzare Cumpărare 1,2329 3 1,2451 3 0.00 29 0.8717 9 1.0730 0 1.0762 0 0,00 • JPY 0,00 17:55:54 17:55:53 Afiseaza.graficul 0.00 PLN THUF Z CZK 1 PLN 2 CZK Cumpărare 0,064188 🔮 0,064958 🧐 846 0 5,5074 0 Manualul Aplicației Informații actuale Informație Tranzacții și comenzi · 71 Curs Sumă cum... Tranzacție/C... Sumă vân... Valută (... Permanent order accept • 06.11.2023 10:02:38 Online Broker

0 B

Blocare/Colateral

0,00

0.00

0,00

0.00

0,00

0.00

0.00

0,00

0,00

0,00

0,00

0,00

0,00

0.00

Linia info: +4 0312 296 650 Tranzactie: +4 0312 295 09

Versiunea 1/2024

## Cuprins

| 01 | Online Broker                                              | 2                |
|----|------------------------------------------------------------|------------------|
| 02 | Conectare                                                  | 3                |
| 03 | Meniu Setare                                               | 4                |
|    | Modificarea și resetarea parolei                           | 4                |
|    | Verificarea cu Doi Factori                                 | 5                |
|    | Parola pentru Comunicarea Telefonică                       | 7                |
|    | Salvarea unei Alte Perechi Valutare<br>în Lista Principală | 7                |
| 04 | Meniu Tranzacții                                           | 8                |
|    | Introducerea Parametrilor Tranzacției                      | 9                |
|    | Introducerea unei Comenzi de Tranzacție                    | 10               |
|    | Gestionarea comenzilor înregistrate                        | 12               |
| 05 | Meniu Plăți                                                | 13               |
|    | Introducerea Datelor pentru Plată din CCI                  | <mark></mark> 13 |
|    | Introducerea Datelor pentru Ordinul<br>de Plată Multiplu   | 15               |
|    | Introducerea Datelor pentru Ordin<br>de Plată Permanent    | 16               |

| 06 | Meniu Rezumat General                         | 18 |
|----|-----------------------------------------------|----|
|    | Rezumatul Tranzacțiilor                       | 18 |
|    | Rezumatul Ordinelor de Plată din CCI          | 19 |
|    | Lista Rulajelor în CCI                        | 20 |
|    | Conturi Bancare                               | 21 |
|    | Rezumatul Valutelor și Cursul Monedelor       | 22 |
| 07 | Meniu Parteneri                               | 23 |
|    | Gestionarea Partenerilor pentru Plăți Trimise | 23 |
|    | Introducerea unui Nou Partener                | 24 |
| 80 | Meniu Informație                              | 25 |
|    | Listă Comisioane                              | 25 |
|    | Cookies OLB                                   | 25 |
| 09 | Reguli de Siguranță                           | 26 |
| 10 | Glosar de Termeni                             | 27 |

### 01 Online Broker

# akcenta OLB

OLB sau On-line Broker este o platformă electronică pentru încheierea tranzacțiilor valutare on-line prin internet, simplu și confortabil, de acasă sau din birou.

#### Principalele Avantaje ale Utilizării OLB

- cursuri actuale
- încheiere on-line a operațiunilor SPOT la vedere și cu termenul de scadență în aceeași zi (cu decontarea D+0)
- comisioane avantajoase în cadrul tranzacțiilor prin intermediul OLB
- introducerea comenzii cu urmărirea cursului dorit
- introducerea facilă a ordinelor de plată pentru plățile interne și externe cu câteva clicuri
- o privire de ansamblu completă asupra istoricului tranzacțiilor și tranzacțiilor din conturile de plăți interne (CCI) 24 de ore pe zi
- posibilitate de tipărire a tuturor documentelor și a extraselor tranzacțiilor

#### Disponibilitatea Sistemului Online Broker

Pentru încheierea tranzacțiilor online în zilele lucrătoare: luni – vineri 8.30 – 18.00.

Pentru informații privind soldurile în conturile dumneavoastră, tipărirea documentelor, introducerea ordinelor de plată pentru plăți internaționale etc.: 24 ore/zi, 365 zile/an.

#### Deconectare de Siguranță

Sistemul OLB vă va deconecta pentru siguranță, în cazul în care contul dumneavoastră va fi inactiv timp de mai mult de 5 minute.

### 02 Conectare

akcenta

Economiile medii ale clientului nostru sunt de 19 000 LEI/an

Tranzacții valutare Plăți internaționale Operațiuni la termen Citește mai mult

#### Accesare OLB

Pentru a accesa aplicația Online Broker, selectați pe pagina web www.akcenta.ro și faceți clic pe "Online Broker" sau intrați direct pe https://www.olb.eu/.

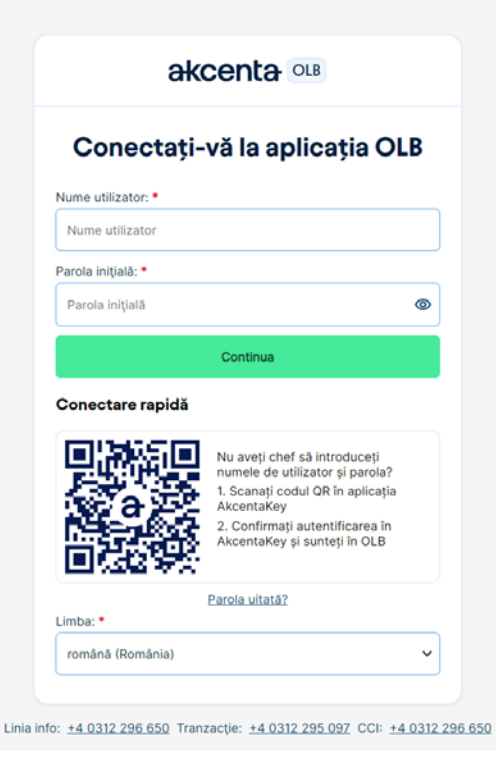

#### Introducerea Datelor de Conectare

Introduceți numele de utilizator care v-a fost trimis la adresa de e-mail înregistrată. Numele de utilizator este o combinație de opt cifre. Introduceți parola care v-a fost trimisă la numărul de telefon mobil înregistrat. Dacă nu reușiți să vă autentificați, apelați la +4 0312 296 650.

După confirmarea butonului "Continua", se va trimite un cod de verificare \* la numărul de telefon mobil specificat în contractul-cadru, pe care îl introduceți în câmp și îl confirmați cu butonul "Autentificare".

\* Dacă setați autentificarea în doi factori utilizând Codul din aplicația dvs. mobilă, introduceți aici codul afișat de aplicație. Mai multe despre autentificarea cu ajutorul codului în aplicația mobilă regăsiți în capitolul Setări – Verificarea în doi factori.

Din motive de securitate, vă recomandăm să vă modificați parola de autentificare după prima conectare. Aflați mai multe la: https://www.akcenta.ro/informatii-despre-siguranta.

#### Conectare rapidă

1

Nu aveți chef să introduceți numele de utilizator și parola? Scanați codul QR în aplicația AkcentaKey, confirmați autentificarea în AkcentaKey și sunteți în OLB.

Sunteți pe mobil? Faceți clic pe codul QR și acesta se va încărca în AkcentaKey.

Plāți Rezumat general Parteneri Setare Informație

| Modificarea parolei                                 | Câmpuri obligatorii                                                           |
|-----------------------------------------------------|-------------------------------------------------------------------------------|
| Parola inițială: •                                  |                                                                               |
|                                                     | ۲                                                                             |
| Noua parolă trebule să albă cel puțin l<br>o cifră. | à caractere și să conțină cel puțin o literă mare, o literă mică și cel puțin |
| Parola nouă: *                                      |                                                                               |
|                                                     | ۲                                                                             |
| Confirmarea noii parole: *                          |                                                                               |
|                                                     | ۲                                                                             |
| Trimiteți codul de autentificare                    |                                                                               |
| Cod de verificare:                                  |                                                                               |
|                                                     |                                                                               |

Linia info: +4 0312 296 650 Tranzactie: +4 0312 295 097

#### Modificarea și resetarea parolei

Parola pentru OLB poate fi modificată oricând. În meniul principal selectați opțiunea "Setare" și faceți clic pe "Modificarea parolei". În fereastra deschisă, introduceți mai întâi parola inițială și apoi parola nouă, respectând regula specificată în fereastră.

Introduceți din nou parola nouă. După confirmarea cu clic pe butonul "Trimiteți codul de autentificare" \*, pe numărul dumneavoastră de mobil specificat în contractul cadru veți primi un cod de verificare, pe care îl veți introduce în rubrica corespunzătoare și veți confirma cu butonul "Modificare parolă".

\* Dacă setați autentificarea în doi factori utilizând Codul din aplicația dvs. mobilă, introduceți aici codul afișat de aplicație. Mai multe despre autentificarea cu ajutorul codului în aplicația mobilă regăsiți în capitolul Setări – Verificarea în doi factori.

În cazul pierderii/divulgării parolei, procedați la fel ca în cazul modificării standard a parolei. În meniul principal selectați opțiunea "Setare" și faceți clic pe "Modificarea parolei".

Pentru prima conectare în OLB, folosiți parola primită în mesajul SMS pe numărul de telefon mobil înregistrat în contract. Vă recomandăm să o modificați cu una proprie după prima conectare.

| Trimite | o cerere pentru a genera o paro                                                  | olă nouă |
|---------|----------------------------------------------------------------------------------|----------|
|         | Dacă ați uitat NUMELE DE UTILIZATOR, sunați la Linia info tel<br>+4 0312 296 650 |          |
| Num     | utilizator:                                                                      |          |
|         |                                                                                  |          |

#### – Parola Uitată

În fereastra de conectare, faceți clic pe "Parolă uitată". Completați după aceea numele de utilizator în fereastra nou apărută și faceți clic pe "Trimite parolă nouă". Pentru a genera o nouă parolă va fi trimis un link la adresa de e-mail stipulată în contractul cadru.

| Tranzaciji Pišpi Rezumat general Parteneri Setare informație Livia informăție Tranzaciji Pišpi Rezumat general Parteneri Setare                                                                       | 🔶 Verificare cu Cod / Verificarea cu Doi Factori                                                                                                    |
|----------------------------------------------------------------------------------------------------|----------------------------------------------------------------------------------------------------|
| Autentificare ou dei factori Afiparea parolei pentru comunicarea telefonică Setarea ferestreior pentru cursuri valutare Setări WEB API Autentificare cu doi factori                                   | Oriunde este necesară autentificarea cu doi factori (de exemplu, la autentificarea în OLB sau la confirma-<br>rea ordinelor de plată) se poate efectua astfel:                                                                                                    |
| Pentru confirmarea datelor de conectare și verificarea operațiilor puteți<br>utiliza:<br>• Orice aplicație mobilă care suportă TOTP.<br>• Verificare cu ajutorul SMS<br>• aplicația mobilă AkcentaKey | <ul> <li>a) trimiţând un cod SMS,</li> <li>b) utilizând aplicaţia mobilă AkcentaKey (ghid aici),</li> <li>c) utilizând orice aplicaţie mobilă care suportă TOTP (Time-based One-time Password Algorithm), care generează codul de autentificare.</li> </ul>                                                       |
| Metoda de verificare selectată în prezent: SMS  A Atenționare: Veji fi deconectat automat după ce vă schimbați autentificarea cu doi factoră  Doriți să modificați metoda de verificare?  SMS  V      | În mod standard, autentificarea în doi factori este configurată în OLB sub formă de SMS. Așadar, pen-<br>tru autentificarea în OLB și pentru confirmarea ordinului de plată este necesar să se solicite generarea<br>unui SMS cu codul și, pentru autentificare, acest cod trebuie scris în câmpul corespunzător. |
| Anulare Modificarea autentificaria                                                                                                    | (!) Confirmați plățile direct de pe telefonul mobil. Aplicația AkcentaKey poate fi descărcată pentru dispozitive cu sistem de operare Android și iOS.                                                                                                    |

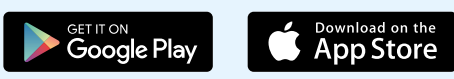

| Cod de autorizare (2EA)                                         | Trimiteti codul de autentificare                                                                     |
|-----------------------------------------------------------------|----------------------------------------------------------------------------------------------------|
| 000 00 000012010 (214)                                          |                                                                                                    |
|                                                                 |                                                                                                    |
|                                                                 | Anula                                                                                                |
|                                                                 |                                                                                                    |
|                                                                 |                                                                                                    |
|                                                                 |                                                                                                    |
|                                                                 |                                                                                                    |
|                                                                 |                                                                                                    |
|                                                                 |                                                                                                    |
|                                                                 |                                                                                                    |
| 🔺 Atenționare: Veți fi decon                                    | ectat automat după ce vă schimbați autentificarea cu doi factorii                                    |
| Atenționare: Veți fi decon                                      | ectat automat după ce vă schimbați autentificarea cu doi factorii                                    |
| Atenționare: Veți fi decon                                      | ectat automat după ce vă schimbați autentificarea cu doi factorii<br>ti metoda de verificare?        |
| Atenționare: Veți fi decon                                      | ectat automat după ce vă schimbați autentificarea cu doi factorii<br>ți metoda de verificare?        |
| Atenționare: Veți fi decon<br>Doriți să modificaț               | ectat automat după ce vă schimbați autentificarea cu doi factorii<br>ți metoda de verificare?        |
| Atenționare: Veți fi decon<br>Doriți să modificaț<br>SMS        | ectat automat după ce vă schimbați autentificarea cu doi factorii<br>ți metoda de verificare?        |
| Atenționare: Veți fi decon<br>Doriți să modificaț<br>SMS<br>SMS | ectat automat după ce vă schimbați autentificarea cu doi factorii<br><b>ți metoda de verificare?</b> |

| <ol> <li>Descarcati aplicatia mobila Akcentakev pentru telefonul dumneavoastra. De exemplu:</li> </ol> |
|----------------------------------------------------------------------------------------------------|
|----------------------------------------------------------------------------------------------------|

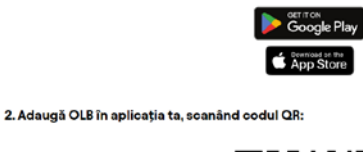

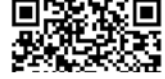

sau

#### 1. Descărcați aplicația de verificare pentru telefonul dvs.

- Google Authenticator Android
- Microsoft Authenticator Android
- Google Authenticator iOS
- Microsoft Authenticator iOS
- Microsoft Authenticator Windows

2. Adăugați OLB la aplicația dvs. prin încărcarea codului QR:

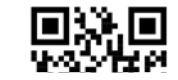

### Autentificare cu aplicația mobilă AkcentaKey sau cu un cod generat de aplicația suportând TOTP

Dacă doriți să efectuați verificarea la autentificarea în OLB sau la confirmarea ordinelor de plată utilizând aplicația AkcentaKey sau un cod generat de aplicația mobilă suportând TOTP, selectați în meniul principal OLB opțiunea "Setări" și alegeți opțiunea "Autentificare în doi factori". Pentru a vizualiza informațiile despre setările curente ale autentificării cu doi factori și pentru a trece la altă opțiune (în acel moment inactivă), este necesară verificarea.

La trecerea la verificarea prin aplicația AkcentaKey sau codul generat de aplicația suportând TOTP, veți fi redirecționat către un ghid despre cum să finalizați schimbarea autentificării:

- 1. Pentru a schimba metoda de autentificare, introduceți codul de verificare.
- Apoi, împerecheați aplicația instalată cu OLB, scanând codul QR sau introducând manual codul indicat (doar pentru aplicația TOTP). După împerecherea reuşită, în aplicația mobilă se va crea un cont pentru Acordul Cadru din OLB. Acest cont este acum afișat în lista împreună cu eventualele alte conturi şi accesuri.
- Introduceți codul generat în câmpul corespunzător și confirmați prin butonul "Confirmare" (doar pentru aplicația TOTP).

În aplicația mobilă (suportând TOTP) veți găsi întotdeauna un cod generat, care are o valabilitate limitată (timpul de valabilitate este ilustrat grafic) și poate fi utilizat pentru verificarea accesului în OLB sau confirmarea ordinelor de plată.

\* În cazul în care aveți configurată autentificarea prin cod generat de aplicație și, să zicem, pierdeți telefonul pe care această aplicație este instalată, vă rugăm să contactați biroul nostru de relații cu clienții la telefon +4 0312 296 650.

Atenție: După schimbarea autentificării cu doi factori veți fi deconectat automat!

În aplicația mobilă AkcentaKey pot fi împerecheate mai multe conturi OLB.

Pe un singur telefon mobil, în cadrul unei singure aplicații mobile (care suportă TOTP), poate fi adăugat un singur acces OLB. Fiecare persoană autorizată ar trebui să folosească propriul dispozitiv.

| Tranzaciji Pláți Rezumat general Parteneri Setare Informație                                                             | Linia info: +4 0312 296 650<br>Tranzacție: +4 0312 295 097 |  |
|----------------------------------------------------------------------------------------------------|------------------------------------------------------------|--|
| tutentificare cu doi factori Afișarea parclei pentru comunicarea telefonică. Setarea ferestrelor pentru cursuri valutare |                                                            |  |
|                                                                                                    |                                                            |  |
| Afișarea parolei pentru comunicarea telefonică                                                                           | * Câmpuri obligatori                                       |  |
| Pentru a afișa parola pentru comunicarea telefonică, introduceți codul de verificare.                                    |                                                            |  |
| Cod de verificare: •                                                                                                    |                                                            |  |
| Cod de autorizare (2FA) Trimiteți codul de autentificare                                                                 |                                                            |  |
| Anulare                                                                                                    | Confirmă                                                   |  |
|                                                                                                    |                                                            |  |

### Parola pentru Comunicarea Telefonică

Dacă doriți să afișați parola pentru comunicarea telefonică, selectați în meniu "Setare / Afișarea parolei pentru comunicarea telefonică". Apoi introduceți codul de verificare, care vă va veni sub forma unui SMS \*.

\* Dacă setați autentificarea în doi factori utilizând Codul din aplicația dvs. mobilă, introduceți aici codul afișat de aplicație. Mai multe despre autentificarea cu ajutorul codului în aplicația mobilă regăsiți în capitolul Setări – Verificarea în doi factori.

#### Setarea ferestrelor pentru cursuri valutare

care cu doi factori Afișarea parolei pentru comunicarea telefonică <u>Setarea ferestretor pentru cursuri valutare</u>

| 8                    |   |         | ~ |
|----------------------|---|---------|---|
| 1. Pereche valutară: |   |         |   |
| 🖸 EUR                | ~ | С С С К | v |
| 2. Pereche valutară: |   |         |   |
| GBP                  | Ÿ | CZK     | ~ |
| 3. Pereche valutară: |   |         |   |
| so USD               | ~ | СZК     | v |
| 4. Pereche valutară: |   |         |   |
| EUR                  | × | GBP     | ~ |
| 5. Pereche valutară: |   |         |   |
| EUR                  | ~ | USD     | ~ |
| 5. Pereche valutară: |   |         |   |
| GBP                  | ~ | usd 🔜   | ~ |
| 7. Pereche valutară: |   |         |   |
| PLN                  | ~ | CZK     | ~ |
| B. Pereche valutară: |   |         |   |
| HUF                  | ~ | СZК     | ~ |

#### - Salvarea unei Alte Perechi Valutare în Lista Principală

În cazul în care doriți ca perechea valutară selectată să fie afișată automat în lista dumneavoastră principală, selectați opțiunea "Setare", selectați "Setarea ferestrelor pentru cursuri valutare", setați numărul și perechile valutare care doriți să fie afișate.

După confirmare, se va afișa informația "Setarea perechilor valutare a fost salvată".

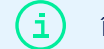

În lista principală se pot salva și afișa de la 4 până la 8 perechi valutare.

| Tranzacție                     |                             |                                                         |                           | ٥                           | Situația actuală a |
|--------------------------------|-----------------------------|---------------------------------------------------------|---------------------------|-----------------------------|--------------------|
| 1 EUR 2 C                      | сак 🛌 🗸 🗸                   | GBPCZK                                                  | • ■ 1 USD 2               | сzк 🛌 🗸 🗸                   | Valută             |
| Vânzare<br>24,5 <b>25</b>      | Cumpărare<br>24,5 <b>82</b> | EUR ₽ TRY<br>EUR ₽ USD                                  | Vânzare<br>22,9 <b>08</b> | Cumpărare<br>23,0 <b>10</b> | BGN                |
| Afisează, graficul             | 8:46:43                     | GBP ⇄ AUD<br>GBP ⇄ CAD                                  | Afisează.graficul         | 8:46:52                     | сли                |
| 🖸 1 EUR ≓ 0                    | GBP 🎇 👻                     | GBP ₽ CHF<br>GBP ₽ CNY                                  | 🏦 1 GBP ≓ 1               | USD 🔜 🗸                     | EUR                |
| Vânzare<br>0,86 <b>40 </b>     | Cumpărare<br>0,87 <b>28</b> | GBP ⇄ CZK                                               | Vänzare<br>1,22 <b>54</b> | Cumpărare<br>1,23 <b>76</b> | HUF                |
| <u>Afisează graficul</u>       | 8:46:49                     | Afişează.graficul 8:46:                                 | 17 Afişează.graficul      | 8:46:47                     | JPY                |
| <mark></mark> 1 PLN <i>≓</i> C | сак 🛌 🗸 🗸                   | = 1 HUF ₽ CZK                                           | •                         |                             |                    |
| Vânzare<br>5,48 <b>81</b> •    | Cumpărare<br>5,51 <b>09</b> | Vánzare Cumpărare 0,0642 <b>71 O</b> 0,0650 <b>42 (</b> | •                         |                             |                    |

#### Setare

1

După prima conectare în aplicația OLB, se va afișa modulul tranzacțiilor, afișând cursurile perechilor valutare principale. Cursurile sunt actualizate în timp real, în permanență. Pentru încheierea unei tranzacții la cursul oferit selectați pictograma "Cumpărare/Vânzare".

#### Alte Perechi Valutare

În cazul în care doriți să încheiați o tranzacție cu o altă pereche valutară, deschideți lista opțiunilor și selectați perechea dorită.

Cursurile sunt afișate din punct de vedere al clientului, și anume: VÂNZARE = clientul vinde valuta principală a perechii; CUMPĂRARE = clientul cumpără valuta principală a perechii.

|                                                     | acții Plăți Rezumat general             | Parteneri Setare Informație                         |                       | Linia info: +4 0312 296 650<br>Tranzacție: +4 0312 295 097      |                                                    | ⊙ ፁ                                         |                             |
|-----------------------------------------------------|-----------------------------------------|-----------------------------------------------------|-----------------------|-----------------------------------------------------------------|----------------------------------------------------|---------------------------------------------|-----------------------------|
| Tranzacție Creați o comandă                         | Gestionarea comenzilor înregistra       | te                                                  |                       |                                                                 |                                                    |                                             |                             |
| Tranzacție                                          |                                         | 0                                                   | Situația actuală a CC | 2                                                               |                                                    |                                             |                             |
| 🚺 1 EUR 🖨 CZK 🝆 🗸 🗸                                 | # 1 GBP ≓ CZK ► ~                       | - 1 USD 🚑 CZK 🖿 🗸                                   | Valută Sold           | disponibil Soldul total                                         | Tranzacții neproc                                  | Blocare/Colateral                           | — Fereastra Tranzacțiilor   |
| Vånzare Cumpărare 24,4 <b>56 0</b> 24,5 <b>19 0</b> | Vånzare 28,101 • 28,365 •               | Vánzare Cumpărare 22,7 <b>37 0</b> 22,8 <b>39 0</b> | BGN                   | 0,00 0,00                                                       | 0,00                                               | 0,00                                        |                             |
| Afisează graficul 17:55:37                          | Afipează șraficul 17:55:0               | 2 Afisează-graficul 17:55:54                        | Сле                   | 0,00 0,00                                                       | -60.655,00                                         | 0,00                                        | — Stadiul Actual al Conturi |
| 💼 1 EUR 2 GBP 🌺 🗸 🗸                                 | 🛄 1 EUR 👌 USD 💻 🗸 🗸                     |                                                     | EUR                   | 0,00 0,00                                                       | 0,00                                               | 0,00                                        | Curente Interne             |
| Vånzare Cumpärare 0,8629 0 0,8717 0                 | Vänzare<br>1,0730 O 1,0762 G            | Vánzare 1,2329 • 1,2451 •                           | HUF                   | 0,00 0,00                                                       | 0,00                                               | 0,00                                        |                             |
| Afisează graficul 17:55:52                          | Afiseazā.scaficul 17:55:5               | 3 Afisează.graficul 17:55:54                        |                       | 0,00 0,00                                                       | 0,00                                               | 0,00                                        |                             |
| 📕 1 PLN 🖨 CZK 🖿 🗸 🗸                                 | = 1 HUF ≓ CZK ► ~                       | •                                                   | PUN                   | 0,00                                                            | 0,00                                               | 0,00                                        |                             |
| Värzare Cumpărare 5,48 <b>46 0</b> 5,50 <b>74 0</b> | Vänzare Cumpărare 0,064188 O 0,064958 O |                                                     |                       |                                                                 |                                                    |                                             |                             |
| Afisează graficul 17:55:54                          | Afisează.graficul 17:55:3               | ,                                                   |                       |                                                                 |                                                    |                                             |                             |
| Tranzacții și comenzi                               |                                         | /                                                   | Informații actuale    |                                                                 |                                                    |                                             |                             |
| Data introducerii                                   | ranzacție/C Sumă vân Va                 | lută ( Curs Sumă cum                                | * Zi                  | Informație                                                      |                                                    |                                             | Istoricul Iranzacțiilor     |
| <ul> <li>06.11.2023 9:34:38</li> </ul>              | omandă 24.000.00 CZ                     | к 24.000,00 1.000,00                                | • 06.11.2023 10:02:38 | Permanent order accepted.                                       |                                                    |                                             |                             |
| • 06.11.2023 9:31:52 T                              | ranzacție 244,54 CZ                     | к 24,454000 10,00                                   | • 06.11.2023 9:47:03  | At present the amount of fund<br>debit transactions; orders are | Is on the IPA is not suff<br>recorded. For success | ficient to criver all<br>iful completion of | — Informații Actuale        |
| . 00 11 2022 0-20-59 T                              | 722 800 00 07                           | 24 462000 20 000 00                                 |                       | the payment orders, please re                                   | pienish runds on the li                            | ·A.                                         |                             |

| anzacție              |                |        |                       |                    | Câmpuri obligat |
|-----------------------|----------------|--------|-----------------------|--------------------|-----------------|
| Pereche valutară      |                |        | Data decontării •     |                    |                 |
| EURCZK                |                |        | 09.11.2023            |                    |                 |
| Vánzare               | Suma vânzare * | Valută | Suma cumpărare *      | Valută • Curs cump | sărare          |
| Oumpărare             | 0,00           | сак ~  | 0,00                  | EUR ~ 24,582       |                 |
| Clientul plăteșt      | e:             |        | Akcenta plăte         | ește:              |                 |
| 🔵 În contul Akcenta 🚺 | Din CCI        |        | 🔵 În contul clientulu | i O în CCI         |                 |
| iold in CCI           |                |        | Sold in CCI           |                    |                 |
| 60 655 00 C7K         |                |        | 0.00 EUR              |                    |                 |

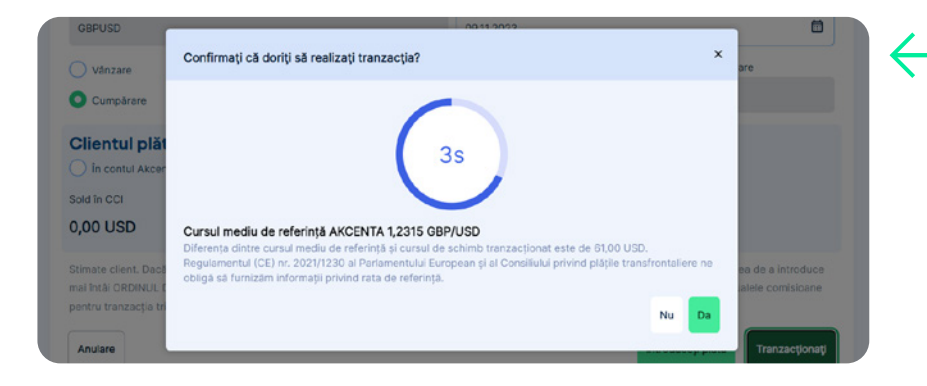

#### Introducerea Parametrilor Tranzacției

După selectarea perechii valutare dorite, se va afișa formularul pentru încheierea tranzacției, în care:

- 1. Introduceți valuta cumpărată /vândută și suma
- 2. Stabiliți de unde veți plăti în contul Akcenta ("Clientul plătește").
  - a) În cazul în care doriți să schimbați/folosiți fonduri depuse în CCI, selectați varianta "Din CCI".
  - b) În cazul în care transmiteți fondurile pentru schimb din orice alt cont bancar, selectați varianta "În contul Akcenta".
- 3. Selectați unde va fi direcționată suma schimbată ("Akcenta plătește").
  - a) În cazul în care doriți să transmiteți fondurile către partenerul dumneavoastră în țară sau în străinătate, selectați varianta "În CCI", din care veți transmite ulterior fondurile în contul selectat al partenerului (procedura detaliată pentru transmiterea plății către partenerul comercial o veți găsi în capitolul ORDINE DE PLATĂ).
  - b) În cazul în care doriți să transmiteți suma direct în contul dumneavoastră, selectați varianta "În contul clientului".
- 4. Introduceți data decontării

În aplicație puteți seta data dorită a decontării. Faceți clic pe pictograma calendarului și selectați data decontării. În cazul în care tranzacția nu va putea fi decontată la data solicitată, sistemul vă va oferi data cea mai apropiată.

Intervalele (COT – Cut-off time), în care se pot realiza tranzacții cu valută D+0 (tranzacția este decontată în ziua încheierii acesteia), le veți găsi în meniul "Rezumatul general / Rezumatul valutelor și COT pentru monede".

### Finalizarea Tranzacției

Faceți clic pe butonul "Realizarea tranzacției" pentru a confirma încheierea tranzacției. Apoi vi se va afișa pe ecran fereastra de confirmare și va începe numărătoarea inversă a termenului de 5 secunde pentru confirmarea tranzacției.

După confirmare, se va afișa informația "Tranzacția a fost încheiată cu succes". Veți primi o confirmare pe adresa dumneavoastră de e-mail, care va conține detaliile tranzacției și instrucțiuni de plată pentru transmiterea fondurilor în contul Akcenta.

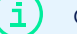

Cursul oferit afișat în tabel se modifică/schimbă continuu în funcție de evoluția actuală pe piață.

| mandă               |                 |        |                            |          | Câmpuri o                     |
|---------------------|-----------------|--------|----------------------------|----------|-------------------------------|
| ereche valutară •   |                 |        | Comandă valabilă până la • |          | Ora introducerii<br>comenzi • |
| AUDUSD              |                 | ¥      | 07.11.2023                 | 1        | Нн:мм                         |
| Vânzare             | Suma vānzārii • | Valută | Suma de cumpărare •        | Valută ( | Curs de vánzare               |
| Cumpărare           | 0,00            | ~      | 0,00                       | ~        |                               |
| lientul plăteșt     | te:             |        | Akcenta plătește:          |          |                               |
| ) în contul Akcenta | Din CCI         |        | O în contul clientului     | In CCI   |                               |
| Id in CCI           |                 |        | Sold în CCI                |          |                               |
|                     |                 |        | -                          |          |                               |

#### Introducerea unei Comenzi de Tranzacție

Formularul Comandă servește pentru urmărirea cursului pe care îl dorește clientul. Comanda poate fi introdusă pe o perioadă de până la o săptămână, așadar în total 7 zile.

Comanda deja introdusă poate fi modificată/anulată în submeniul "Gestionarea comenzilor înregistrate". Comanda poate fi introdusă prin selectarea opțiunii "Tranzacție/Comandă". În formularul pentru introducerea comenzii:

- 1. Introduceți perechea valutei (perechea valutei poate fi selectată sau scrisă)
- 2. Stabiliți dacă vreți să cumpărați/vindeți valuta
- Selectați valuta pe care o veți cumpăra/vinde
- 4. Completați cursul solicitat de dumneavoastră
- 5. Completați suma, pe care doriți să o cumpărați / vindeți
- 6. Valabilitatea comenzii este introdusă automat (valabilitatea comenzii poate fi până la o săptămână)
- 7. Selectați de unde veți plăti suma în contul Akcenta ("Clientul plătește"):
  - a) În cazul în care doriți să schimbați fonduri depuse în CCI, selectați varianta "Din CCI".
  - b) În cazul în care fondurile schimbate vor fi trimise din orice alt cont bancar, selectați varianta "În contul Akcenta".
- 8. Selectați varianta pentru direcționarea sumei schimbate ("Akcenta plătește"):
  - a) În cazul în care doriți să depuneți fondurile în CCI, sau și apoi doriți să le transmiteți partenerului dumneavoastră în străinătate, selectați varianta "În CCI", din care ulterior veți transmite fondurile în contul selectat al partenerului (procedura detaliată pentru transmiterea plății către partenerul comercial este disponibilă în capitolul ORDINE DE PLATĂ din CCI).
  - b) În cazul în care doriți să transmiteți fondurile direct în contul dumneavoastră, selectați varianta "În contul clientului".

Comanda este fermă/obligatorie, așadar în momentul în care cursul va atinge valoarea dorită, sistemul OLB va încheia automat comanda și o va transfera în tranzacții realizate.

| ezumat general       | Parteneri Seta    | re Informație |               | Linia in<br>Tranzaci | to: +4 0312 296 650<br>jie: +4 0312 295 097 |                       |                  |
|----------------------|-------------------|---------------|---------------|----------------------|---------------------------------------------|-----------------------|------------------|
| enzilor înregistrate |                   |               |               |                      |                                             |                       |                  |
|                      |                   | ۰             | Situația actu | ală a CCI            | Co                                          | manda a fost acceptat | a.               |
| сzк 🛌 🗸 🗸            | 📕 1 USD 2         | сzк 🖿 🗸 🗸     | Valutā        | Sold disponibil      | Soldul total                                | Tranzacții neproc     | Blocare/Colatera |
| Cumpărare            | Vänzare           | Cumpărare     | BGN           | 0,00                 | 0.00                                        | 0,00                  | 0,00             |
| × •                  | 00 0              | ∞ 0           | CHF           | 0,00                 | 0,00                                        | 0,00                  | 0,00             |
| 8-37-00              | Affseaza graficul | 8:37:00       | 🖿 сzк         | 0,00                 | -60.655,00                                  | -60.655,00            | 0,00             |
| USD = v              | 1 GBP 2           | uso 💻 🗸       | C EUR         | 0,00                 | 0,00                                        | 0,00                  | 0,00             |
|                      |                   |               | GEP           | 0,00                 | 0,00                                        | 0,00                  | 0,00             |
| Cumpărare            | vánzare<br>co O   | Cumpărare     | HUF           | 0,00                 | 0,00                                        | 0,00                  | 0,00             |
| 8 37 00              | Afgeaza graficul  | 8:37:00       | • JPY         | 0,00                 | 0,00                                        | 0,00                  | 0,00             |

### 🔶 Confirmarea Comenzii

După confirmare, se va afișa informația "Comanda a fost recepționată/acceptată". După confirmare, comanda se va transfera automat în fereastra "Tranzacții și comenzi". Valabilitatea comenzii poate fi până la o săptămână, așadar 7 zile.

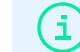

Listele comenzilor pot fi găsite în meniul "Rezumatul general".

### Sold in CCI

ndă Gestionarea comenzilor înregistrate

Anularea comenzii

🔘 Vânzare 🔕 Cumpărare

Suma de cumpărare

Confirmarea ANULĂRII •

10.000.00

Atentionare

Anulare

04 Meniu Tranzacții

ANULAREA comenzii

EUK

单 Tranzacție decontată 🛛 🍨 Tranzacție înregistrată 👘 🍨 Tranzacție anulată (returnată) 👘 🔍 Tranzacția după scadență

07.11.2023 8:37:00

Sumā cumpārar

10.000.00

14.11.2023 16:00:00

Câmpuri obligatorii

ează modificări

24.000000

U2K

Sumā vānzare

240.000.00

Editarea comenzi

### Gestionarea comenzilor înregistrate

În opțiunea "Tranzacții", selectați "Gestionarea comenzilor înregistrațe". Aici veți găsi lista comenzilor introduse cu urmărirea cursului. În cazul în care doriti să modificati sau să anulati o comandă introdusă, faceți clic pe comanda respectivă pentru afișarea parametrilor introduși.

Selectați din listă comanda pe care doriți să o editați. Faceți clic pe ea și selectați butonul "Editare comandă"

pentru a face modificări. Efectuați modificările dorite în tabelul afisat. Se poate edita:

După confirmare, va apărea mesajul "Comanda a fost modificată".

#### Editarea comenzii Câmpuri obligatorii Pereche valutară Comandă valabilă până la Ora introducerii comenzi EURCZK ¥ 14.11.2023 16:00 Suma vânzării \* Suma de cumpărare \* Curs de cumpărare Valută Valută 240.000.00 CZK Y 10.000.00 EUR Y 24,000 O Cumpărare **Clientul plătește:** Akcenta plătește: 🔵 În contul Akcenta 🚺 Din CCI 🔵 În contul clientului 🔹 În CCI Sold In CCI 0.00 -60.655.00 Notă : Confirmând acest formular inițiați o comandă obligatorie Anulare lvează modificările

Curs de cumpărare

24.000000

FUR Y

### Anularea Comenzii

**Editarea Comenzii** 

3. Direcționarea mijloacelor financiare

1. Cursul

2. Suma

Selectați din listă comanda pe care doriți să o ștergeți. Faceți clic pe ea și selectați butonul "ANULAREA comenzii" pentru a o șterge.

În tabelul afișat, în rubrica galbenă completați cuvântul "STORNO" și confirmați cu butonul "Salvează modificările". După confirmare se va afișa informația "Comanda a fost anulată".

Pentru a confirma anularea comenzii, scrieți STORNO încâmpul pregătit. Abandonați prin închiderea formularulu

pagina 12

| Halizachi Haji Hezu       | mat general i ranten          | en setare initania            | ive.            |              | Tranzacție: +4                 | 0312 295 097  | in the second |
|---------------------------|-------------------------------|-------------------------------|-----------------|--------------|--------------------------------|---------------|---------------|
| ultiple Ordin permanent   |                               |                               |                 |              |                                |               |               |
| Introduceti o I           | olată din C                   | CI                            |                 |              |                                | • 0           | ámpuri oblic  |
|                           |                               |                               |                 |              |                                |               |               |
| Plátitor/Ordonator - nume | e companiei                   | Suma trimisă •                |                 | Valută •     | Sold in CCI                    |               |               |
| Martin Dvoracek           |                               | 0,00                          |                 | Ť            |                                |               |               |
| Atentionare: Ordinul de j | plată de la IPA poate fi intr | odus doar pentru partenerii c | reați anterior. |              |                                |               |               |
| Urgent/Express            |                               |                               |                 |              |                                |               |               |
| Selectați contul țintă:   |                               |                               |                 |              |                                |               |               |
| Partenerului 1            | În contul propriu             |                               |                 |              |                                |               |               |
| Contul partene            | erului                        |                               |                 |              |                                |               |               |
| Selectați cont            |                               |                               |                 | Ê            | Adäugarea unui no<br>de ieșire | ou partener p | entru plățile |
|                           |                               |                               |                 |              |                                |               |               |
| Ordin de plată            |                               |                               |                 |              |                                |               |               |
| Ordin de plata            | Titled a list!                |                               |                 | Mathed alfit | ii (deceriere verballi)        |               |               |
| eua                       | 120   Devez zboží             |                               | J               | Motivul play | atii (descriere verbala)       |               |               |
| -                         | 120   00102 20021             |                               |                 | moura p      | uși (descriere nerosiu)        |               |               |
| Data introducerii         | D                             | lata decontării *             |                 | Notă         |                                |               |               |
| 07.11.2023                |                               | 08.11.2023                    | Ē               | Notă         |                                |               |               |
|                           |                               |                               |                 |              |                                |               |               |
| Cod de verificare         |                               |                               |                 |              |                                |               |               |
| Cod de autorizare (2FA    | J                             | Inmitéți codul de             | autentificare > |              |                                |               |               |

#### Introducerea Datelor pentru Plată din CCI

Pentru trimiterea plății către un partener comercial sau transferul fondurilor din CCI în contul dumneavoastră, selectați meniul "Plăți", apoi submeniul "Ordin de plată din CCI". Se va afișa formularul pentru introducerea datelor pentru plată. În formularul pentru introducerea datelor pentru plată completați:

- 1. Suma trimisă și Valuta
- 2 Dacă doriți să trimiteți plata în contul dumneavoastră sau către partenerul comercial și selectați în ce cont va fi direcționată plata
- Dacă doriți să trimiteți plata unui partener comercial nou, acesta trebuie introdus mai întâi în sistem faceți clic pe opțiunea "Date bancare ale partenerului" și selectați "Introducerea unui nou partener"
- Tipul comisionului (SHA = comisioane comune, OUR = toate comisioanele sunt plătite de expeditor sau BEN = toate comisioanele sunt plătite de beneficiar)
- 5. Titlul plății (doar în cazul plății partenerului, rubrică opțională)
- 6. Motivul plății
- 7. Data solicitată a decontării plății (este setată automat valuta D+1)

Intervalele (COT), în care se pot introduce ordine de plată cu valută D+0 le veți găsi în meniul "Rezumatul general / Rezumatul valutelor și COT pentru monede". După completarea tuturor datelor, faceți clic pe butonul "Trimiteți codul de autentificare" \*. Pe telefonul mobil specificat în contractul cadru veți primi un cod de verificare, pe care îl veți introduce în rubrica corespunzătoare și veți confirma cu butonul "Introdu ordinul de plată" sau "Introdu OP și cumpără".

\* Dacă setați autentificarea în doi factori utilizând Codul din aplicația dvs. mobilă, introduceți aici codul afișat de aplicație. Mai multe despre autentificarea cu ajutorul codului în aplicația mobilă regăsiți în capitolul Setări – Verificarea în doi factori.

În cazul în care ați anulat o tranzacție de care se leagă un ordin de plată din CCI, trebuie anulat și acest ordin de plată. Dacă nu veți face acest lucru, plata introdusă va fi decontată automat în cazul soldului suficient în CCI. Anularea ordinului de plată o puteți face telefonic împreună cu un angajat al departamentului CCI la numărul de telefon +4 0312 296 650.

(i

Printr-un singur click pe butonul "Introdu OP și cumpără", puteți să introduceți ordinul de plată și în același timp să cumpărați valuta dorită. În urma simplificării, în formularul pentru încheierea TRANZAC-ȚEI se va completa automat suma, inclusiv eventualele comisioane pentru serviciul de plată.

| Rezumat general       | Parteneri Setare  | Informație            |               | Unia in<br>Tranzaci | to: +4 0312 296 650<br>je: +4 0312 295 097 |                           | • G               |
|-----------------------|-------------------|-----------------------|---------------|---------------------|--------------------------------------------|---------------------------|-------------------|
| enzilor înregistrate  | S                 |                       |               |                     |                                            |                           |                   |
|                       |                   | ۰                     | Situația actu | ală a CCI           | Ore                                        | linul de plată a fost pri | mit.              |
| сzк 🛌 🗸 🗸             | 1 USD 2 C2        | zк 🖿 👻                | Valutā        | Sold disponibil     | Soldul total                               | Tranzacții neproc         | Blocare/Colateral |
| Cumpărare             | Vânzare           | Cumpărare             | BGN           | 0,00                | 0,00                                       | 0,00                      | 0,00              |
| 28,406 0              | 22,894 💿          | 22,9 <b>96</b>        | CHF           | 0,00                | 0,00                                       | 0,00                      | 0,00              |
| 9:04:02               | Afiseaza oraficul | 9:04:28               | 🖿 сzк         | 0,00                | -61.655,00                                 | -61.855,00                | 0,00              |
| USD 💷 🗸               |                   | sp 🔳 🖌                | C EUR         | 0,00                | 0,00                                       | 0,00                      | 0,00              |
|                       |                   | _                     | GBP           | 0,00                | 0,00                                       | 0,00                      | 0,00              |
| Cumpárare<br>1,0717 0 | Vänzare<br>1,2260 | Cumpărare<br>1,2383 O | HUF           | 0,00                | 0,00                                       | 0,00                      | 0,00              |
| 9:04:31               | Afiyează graficul | 9:04:31               | • JPY         | 0,00                | 0,00                                       | 0,00                      | 0,00              |

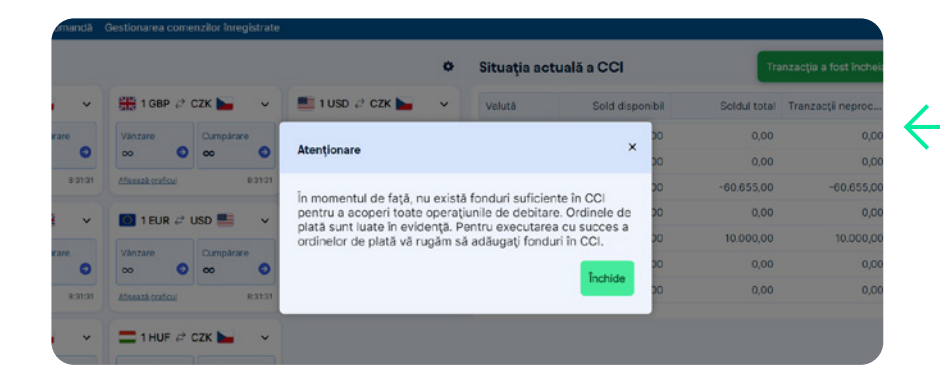

### Confirmarea Plății din CCI

 $\leftarrow$ 

După confirmare, se va afișa informația "Ordinul de plată a fost primit".

#### Sold Insuficient pentru Plată din CCI

În cazul în care în CCI nu va fi sold suficient pentru realizarea tranzacției introduse, se va afișa informația: "În momentul de față nu există fonduri suficiente în CCI pentru a acoperi toate operațiunile de debit ... ". În acest caz, mai întâi trebuie adăugate fonduri în CCI. Ordinul de plată rămâne valabil și plata va fi realizată după adăugarea fondurilor.

| arcenta                         | LB Tranzacții Pl          | Sți Rezun  | nat general Pa           | rteneri Setare   | Informație      |             | Tranzactje: +4 03                        |
|---------------------------------|---------------------------|------------|--------------------------|------------------|-----------------|-------------|------------------------------------------|
| Introduceți plata               | Plăti multiple Ordin pe   | ermanent   |                          |                  |                 |             |                                          |
| Ordin de                        | plată multip              | lă         |                          |                  |                 |             |                                          |
| Platitor/Ordonal                | tor - numele companiei    |            | Data introducerii        |                  |                 |             |                                          |
| Martin Dvořáč                   | ček                       |            | 07.11.2023               |                  | ۵               | • Adäugarea | a unui nou partener pentru plățile de le |
| Ordinul de j                    | plată nr.1                |            |                          |                  |                 |             |                                          |
| Valută •                        | Data decontării           |            | Suma trimisă             |                  | Metoda de platã |             | Motivul plății (descriere verbală)       |
| ~                               | 08.11.2023                |            |                          |                  | SHA             | ~           |                                          |
|                                 |                           |            | Selectați moned          | a                |                 |             |                                          |
| Cont propr                      | iu                        | Urgent/Exp | ress                     |                  |                 |             |                                          |
| Ordinul de j                    | plată nr.2                |            |                          |                  |                 |             |                                          |
| Valutā                          | Data decontării           |            | Suma trimisā             |                  | Metoda de platã |             | Motivul plății (descriere verbală)       |
| ~                               | 08.11.2023                |            |                          |                  | SHA             | ~           |                                          |
| Selectați o form<br>Contul part | na de plată:<br>tenerului | Urgent/Exp | Selectați monedi<br>ress | 8                |                 |             |                                          |
| Adaugă o     Introduceti code   | rdin de plată<br>ul       |            |                          |                  |                 |             |                                          |
| Cod de autori                   | zare (2FA)                |            | Trimiteți codul          | de autentificare |                 |             |                                          |
|                                 |                           |            |                          |                  |                 |             |                                          |

### Introducerea Datelor pentru Ordinul de Plată Multiplu

Pentru introducerea mai multor ordine de plată simultan, selectați în meniul "Plăți" ordinul "Ordinul de plată multiplu". În formularul pentru introducerea datelor pentru plată completați:

- 1. Valuta
- Data decontării plății aici puteți seta data dorită pentru decontare. Intervalele (COT Cut-off time), în care pot fi realizate tranzacțiile cu valută D+0 le puteți găsi în meniul "Rezumatul general / Rezumatul valutelor și COT pentru monede".
- 3. Suma trimisă
- 4. Tipul comisionului (SHA= comisioane comune, OUR= toate comisioanele sunt plătite de expeditor sau BEN = toate comisioanele sunt plătite de beneficiar)
- 5. Motivul plății (de ex. în cazul transferului, simbolul variabil)
- Dacă doriți să trimiteți plata în contul dumneavoastră sau către partenerul comercial și selectați în ce cont va fi direcționată plata.

Dacă doriți să trimiteți plata unui partener comercial nou, acesta trebuie introdus mai întâi în sistem – faceți clic pe opțiunea "Date bancare ale partenerului" și selectați "Introducerea unui nou partener".

După completarea tuturor datelor, faceți clic pe butonul "Trimiteți codul de autentificare" \*. Pe telefonul mobil specificat în contract veți primi un cod de verificare pe care îl veți introduce în rubrica corespunzătoare și veți confirma cu butonul "Salvează și închide".

\* Dacă setați autentificarea în doi factori utilizând Codul din aplicația dvs. mobilă, introduceți aici codul afișat de aplicație. Mai multe despre autentificarea cu ajutorul codului în aplicația mobilă regăsiți în capitolul Setări – Verificarea în doi factori.

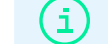

Puteți introduce în această modalitate până la 10 ordine de plată în valute diferite.

| Plátitor/Ordonator - numele co                                                                                 | mpaniei                         | Denumirea ordinulu                | i permanent *              | Suma trimisa                                 |                          | Valută •      |
|----------------------------------------------------------------------------------------------------|---------------------------------|-----------------------------------|----------------------------|----------------------------------------------|--------------------------|---------------|
| Martin Dvořáček                                                                                                |                                 |                                   |                            | 0,00                                         |                          |               |
| Sold in CCI                                                                                                    |                                 |                                   | Plata periodică •          |                                              | Valabilitate până la     |               |
|                                                                                                    |                                 |                                   | Piata periodică            | ~                                            | Valabilitate pånä la     | 6             |
| Atenționare: Ordinul de plată de                                                                               | e la IPA poate fi intr          | odus doar pentru partenerii (     | creați anterior.           |                                              |                          |               |
| electati contul tintă:                                                                                         |                                 |                                   |                            |                                              |                          |               |
| Partenerului 🔵 în cont                                                                                         | tul propriu                     |                                   |                            |                                              |                          |               |
|                                                                                                    |                                 |                                   |                            |                                              |                          |               |
| Contul partenerulu                                                                                             | ui -                            |                                   |                            |                                              |                          |               |
| Partener                                                                                                    |                                 |                                   |                            |                                              |                          |               |
| Selectați cont                                                                                                 |                                 |                                   |                            | Adaug                                        | area unui nou partener p | pentru plāțik |
|                                                                                                    |                                 |                                   |                            | de ieși                                      | re                       |               |
|                                                                                                    |                                 |                                   |                            |                                              |                          |               |
|                                                                                                    |                                 |                                   |                            |                                              |                          |               |
| O III IIIIII                                                                                                   |                                 |                                   |                            |                                              |                          |               |
| Ordin de plată                                                                                                 |                                 |                                   |                            | a little i del a contra con su               | erbală)                  |               |
| Ordin de plată<br>Metoda de plată • Titlu                                                                      | l plății                        |                                   | Motivul                    | plații (deschere v                           |                          |               |
| Ordin de plată<br>Metoda de plată * Titlu<br>SHA ~ 124                                                         | l plăți<br>0   Dovoz zboží      |                                   | V Motivul                  | plații (descriere vi<br>ul plății (descriere | verbală)                 |               |
| Ordin de plată<br>Metoda de plată * Titlu<br>SHA ~ 120<br>Data introducerli                                    | l plăți<br>0   Dovoz zboží<br>E | Data primei pláți •               | Votivul<br>Votivul<br>Notā | plații (descriere v                          | verbală)                 |               |
| Ordin de plată Aetoda de plată * Titlu SHA * Tata întroducerii 07.11.2023                                      | l plăți<br>0   Dovoz zboží<br>E | Data primei plāţi •<br>09.11.2023 | Motivul Motiv              | plații (descriere v                          | verbală)                 |               |
| Ordin de plată<br>Metoda de plată • Titlu<br>SHA • 12<br>Data introducerii<br>0711.2023                        | I plāţi<br>0   Dovoz zboží      | Data primei plāţi •<br>09.11.2023 | Motivul V Motiv            | plații (descriere v                          | verbală)                 |               |
| Ordin de plată<br>Motoda do plată * Tritu<br>SHA v 12/<br>Data introducerii<br>07.11.2023<br>Cod de verificare | I plāți<br>0   Dovoz zboží      | Data primei plāţi *<br>09.11.2023 | Notā                       | plașii (descriere v                          | verbalā)                 |               |

#### - Introducerea Datelor pentru Ordin de Plată Recurent

Pentru introducerea plăților regulate către partenerii dumneavoastră, sau pentru transferul de fonduri din CCI în contul dumneavoastră selectați în meniul "Plăți", ordinul "Ordin permanent". În formularul pentru introducerea datelor pentru plată completați:

- 1. Denumirea ordinului permanent
- 2. Suma trimisă
- 3. Valuta
- 4. Perioada plății (selectați intervalul de timp, în care se va repeta plata)
- 5. Data primei plăți (data de la care vor fi realizate plățile)
- 6. Valabilitate până la (data până la care va fi valabil ordinul permanent)

În cazul în care rubrica va rămâne necompletată, plata va fi realizată până la anularea ei de către client.

7. Dacă doriți să trimiteți plata regulată către un partener comercial sau în contul dumneavoastră și selectați în ce cont va fi direcționată plata

Dacă doriți să trimiteți plata unui partener comercial nou, acesta trebuie introdus mai întâi în sistem – faceți clic pe opțiunea "Partener" și selectați "Introducerea unui nou partener".

- Tipul comisionului (SHA= comisioane comune, OUR= toate comisioanele sunt plătite de expeditor sau BEN = toate comisioanele sunt plătite de beneficiar)
- 9 Titlul plății (doar în cazul plății partenerului care cere acest titul)
- 10.Introducere ordin permanent. După completarea tuturor datelor, faceți clic pe butonul "Trimiteți codul de autentificare" \*. Pe telefonul mobil specificat în contract veți primi un cod de verificare pe care îl veți introduce în rubrica corespunzătoare și veți confirma cu butonul "Introduceți ordinul de plată permanent". Ulterior veți primi pe email o confirmare privind introducerea ordinului permanent.

\* Dacă setați autentificarea în doi factori utilizând Codul din aplicația dvs. mobilă, introduceți aici codul afișat de aplicație. Mai multe despre autentificarea cu ajutorul codului în aplicația mobilă regăsiți în capitolul Setări – Verificarea în doi factori.

(i)

Ordinul de plată permanent trebuie introdus cu cel puțin 2 zile înainte de prima plată dorită.

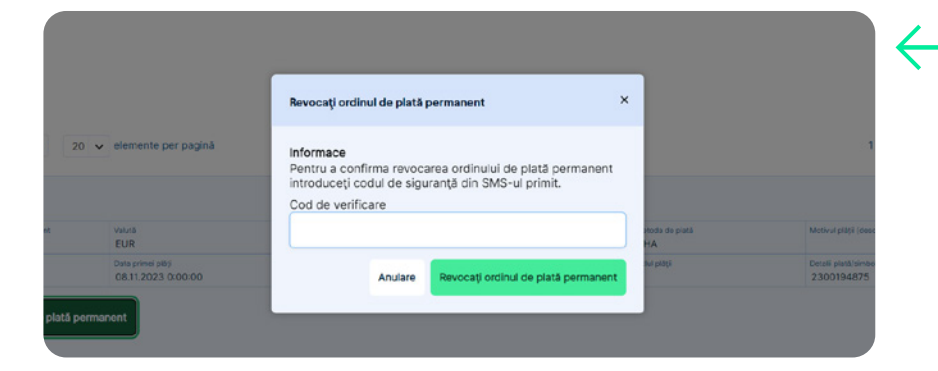

#### Anularea Ordinului de Plată Permanent

Pentru anularea ordinului de plată permanent selectați în meniul "Rezumatul general", ordinul "Rezumatul ordinelor de plată permanente". Selectați ordinul de plată permanent dorit și în partea de jos a ecranului selectați "Invalidați ordinul de plată permanent". Ulterior veți fi invitat/ă pentru confirmarea acestui pas prin introducerea codului de verificare pe care îl veți primi prin SMS la numărul de telefon specificat în contractul cadru.

Ordinul de plată permanent trebuie anulat cel târziu cu 2 zile înainte de data scadenței acestuia. În caz contrar, va fi realizată o altă plată.

| al | centa OLB             | Tranzacții Plă  | iți Rezu      | imat general      | Parteneri     | Setare Info   | ormație         |             |                     | Linia info: +4 0312 296 650<br>'ranzacție: +4 0312 295 097 | la ballati             | 0                     |
|----|-----------------------|-----------------|---------------|-------------------|---------------|---------------|-----------------|-------------|---------------------|------------------------------------------------------------|------------------------|-----------------------|
| в  | anzacții Comenzi Plâ  | ți din CCI Rula | jul actual îr | n CCI Istoria rul | lajului în CC | Ordine de pla | ta permanente C | onturile ba | ncare client Contur | rile bancare Akcenta Li                                    | sta valutelor și COT a | monezilor             |
| Li | sta tranzacț          | iilor           |               |                   |               |               |                 |             |                     |                                                            |                        |                       |
|    | Data introducerii     | Detalii plată   | Numă          | Sumā vanz         | Valut         | Curs          | Sumă cumpărare  | Valut       | Cumpărare/Vân       | Tranzacție/Comandă                                         | Stare                  | Data decontării       |
|    |                       |                 |               | 辈                 |               | <b>3</b> #    | 辈               |             | <b>`</b>            | ~                                                          | ~                      |                       |
|    | 07.11.2023<br>8:32:37 | 2300194881      | 20/2          | 12.374,00         | USD           | 1,237400      | 10.000,00       | GBP         | Cumpărare           | Tranzacție                                                 | Anulat                 | 09.11.2023<br>0:00:00 |
| 1  |                       | 2300194880      |               |                   |               |               |                 |             |                     |                                                            |                        | 09.11.2023<br>0:00:00 |
|    | 06.11.2023<br>9:31:52 | 2300194873      | 18/20         | 244,54            | СZК           | 24,454000     | 10,00           | EUR         | Cumpărare           | Tranzacție                                                 | Anulat                 | 08.11.2023<br>0:00:00 |
|    | 06.11.2023<br>9:29:58 | 2300194872      | 17/20         | 733.890,00        | СZК           | 24,463000     | 30.000,00       | EUR         | Cumpărare           | Tranzacție                                                 | Anulat                 | 08.11.2023<br>0:00:00 |
| •  | 09.10.2023<br>9:37:18 | 2300194844      | 16/20         | 49.002,00         | CZK           | 24,501000     | 2.000,00        | EUR         | Cumpărare           | Tranzacție                                                 | Anulat                 | 11.10.2023<br>0:00:00 |
| 8  | 09.10.2023<br>9:36:03 | 2300194843      | 15/20         | 122.505,00        | СZК           | 24,501000     | 5.000,00        | EUR         | Cumpărare           | Tranzacție                                                 | Anulat                 | 11.10.2023<br>0:00:00 |
|    | 09.10.2023            | 2300194841      | 14/20         | 1.023,58          | EUR           | 24,424000     | 25.000,00       | CZK         | Cumpărare           | Tranzacție                                                 | Anulat                 | 10.10.2023            |

#### - Rezumatul Tranzacțiilor

 $\leftarrow$ 

Aici veți găsi rezumate ale tuturor tranzacțiilor încheiate, detaliile tranzacțiilor, inclusiv stadiul în care se află tranzacția în momentul respectiv.

Detaliile unei tranzacții concrete se vor afișa făcând clic pe aceasta.

#### Lista comenzilor

| • | Data introducerii      | Sumă vânzare  | Valută (V)   | Curs        | Sumă cumpărare | Valută (C) | Cumpărare/Vânz | Tranzacţie/Comandă | Stare         | Valabilitate până      |
|---|------------------------|---------------|--------------|-------------|----------------|------------|----------------|--------------------|---------------|------------------------|
|   |                        | 辈             |              | <b>1</b>    | 32             |            | · ·            | ~                  | ~             | 3                      |
| • | 07.11.2023 8:37:00     | 240.000,00    | сzк          | 24,000000   | 10.000,00      | EUR        | Cumpărare      | Comandă            | Înregistrat   | 14.11.2023<br>16:00:00 |
| • | 06.11.2023<br>9:34:38  | 24.000.000,00 | сzк          | 24.000,0000 | 1.000,00       | EUR        | Cumpărare      | Comandă            | După scadență | 06.11.2023<br>16:00:00 |
| • | 06.09.2023<br>14:56:59 | 46.800,00     | СZК          | 23,400000   | 2.000,00       | EUR        | Cumpărare      | Comandă            | Anulat        |                        |
| • | 04.09.2023<br>15:45:04 | 20,00         | СZК          | 20,000000   | 1,00           | USD        | Cumpărare      | Comandă            | După scadență | 11.09.2023<br>0:00:00  |
| • | 07.03.2023<br>10:14:00 | 470,00        | СZК          | 23,500000   | 20,00          | EUR        | Cumpărare      | Comandă            | Anulat        |                        |
| • | 10.10.2022<br>15:45:00 | 25,00         | сzк          | 25,000000   | 1,00           | EUR        | Cumpărare      | Comandă            | Anulat        |                        |
| • | 30.11.2021<br>13:31:27 | 125.000,00    | сzк          | 25,000000   | 5.000,00       | EUR        | Cumpărare      | Comandă            | Anulat        |                        |
| к | < 1 2 > >I             | 20 🗸 elemente | e per pagină |             |                |            |                |                    | 1.            | 20 din 38 elemente     |

### - Rezumatul Comenzilor

Aici veți găsi rezumatul tuturor comenzilor introduse. Detaliile unei comenzi concrete se vor afișa făcând clic pe aceasta.

AKCENTA OLB Tranzacții Plăți Rezumat general Parteneri Setare Informație

Linia info: +4 0312 296 650 Tranzacție: +4 0312 295 097

OB

#### Rezumat al instrucțiunilor de plată introduse

| Data introduce         | Detalii plată/si | Suma trimisă | Valută | Total comisioa | Partener       | Stare       | Motivul plății (descriere verbală) | Notă |
|------------------------|------------------|--------------|--------|----------------|----------------|-------------|------------------------------------|------|
|                        |                  | ŦÈ           |        | <b>₽</b>       |                | ~           |                                    |      |
| 06.11.2023<br>9:47:03  | 2300194874       | 100,00       | СZК    |                |                | Înregistrat |                                    |      |
| 09.10.2023<br>9:27:59  | 2300194842       |              |        |                | MALWINA KRAKUS | Înregistrat |                                    |      |
| 09.10.2023<br>9:26:32  | 2300194840       | 25.000,00    | СZК    |                | MALWINA KRAKUS | Înregistrat |                                    |      |
| 09.10.2023<br>9:23:21  | 2300194839       | 5.555,00     | CZK    |                | MALWINA KRAKUS | Înregistrat |                                    |      |
| 06.09.2023<br>15:23:48 | 2300194437       | 1.000,00     | CZK    |                | MALWINA KRAKUS | Înregistrat |                                    |      |
| 06.09.2023<br>15:11:45 | 2300194435       | 2.000,00     | CZK    |                | MALWINA KRAKUS | Înregistrat |                                    |      |
| 06.09.2023<br>15:10:46 | 2300194434       | 2.000,00     | CZK    |                | MALWINA KRAKUS | Înregistrat |                                    |      |

Tranzacții Comenzi Plăți din CCI Rulajul actual în CCI Istoria rulajului în CCI Ordine de plata permanente Conturile bancare client Conturile bancare Akcenta Lista valutelor și COT a monezilor

### - Rezumatul Ordinelor de Plată din CCI

Aici veți găsi rezumatul tuturor ordinelor de plată din CCI, inclusiv detalii ale tranzacțiilor și detalii conținând defalcarea.

Detaliile unei tranzacții concrete se vor afișa făcând clic pe aceasta.

#### Lista ordinelor de plată permanente

| • | Detalii plată/simbol | Denumirea ordinului perm | Contul beneficiarului | Valută | Suma trimisā | Plata periodică | Data introducerii   | Data ultimei modificări |
|---|----------------------|--------------------------|-----------------------|--------|--------------|-----------------|---------------------|-------------------------|
|   |                      |                          |                       |        | 쁖            | ~               | □ 幸                 |                         |
| • | 2300194875           | EUR                      | LT393250095723719539  | EUR    | 100,00       | Săptămânal      | 06.11.2023 10:02:38 | 06.11.2023 10:02:38     |
|   |                      | test                     | CZ77201000000220133   | EUR    | 10,00        | Lunar           | 10.12.2019 10:39:43 | 10.12.2019 10:40:10     |
|   |                      |                          |                       |        |              |                 |                     |                         |
|   |                      |                          |                       |        |              |                 |                     |                         |
|   |                      |                          |                       |        |              |                 |                     |                         |
|   |                      |                          |                       |        |              |                 |                     |                         |
|   |                      |                          |                       |        |              |                 |                     |                         |
|   |                      |                          |                       |        |              |                 |                     |                         |
|   |                      |                          |                       |        |              |                 |                     |                         |
|   |                      |                          |                       |        |              |                 |                     |                         |
|   |                      |                          |                       |        |              |                 |                     |                         |
| K | < 1 > >I 20          | elemente per pagină      |                       |        |              |                 |                     | 1 - 2 din 2 elemente    |
|   | o bollo              |                          |                       |        |              |                 |                     |                         |

#### Rezumatul Ordinelor de Plată Permanente

Aici veți găsi rezumatul ordinelor de plată permanente, inclusiv detalii ale tranzacțiilor și detalii privind defalcarea comisioanelor aferente ordinului respectiv.

Detaliile unui ordin de plată permanent se vor afișa făcând clic pe acesta.

i Aic

Aici puteți efectua anularea unui ordin de plată permanent, consultați capitolul ORDINUL DE PLATĂ PERMANENT.

| kcenta OLB T           | ranzacții Plăți Rez              | tumat general Pa      | arteneri Setare    | Informație              |             |                      | Linia info: +4 0312 296<br>Tranzacție: +4 0312 295 | 650<br>097                       | 0              |
|------------------------|----------------------------------|-----------------------|--------------------|-------------------------|-------------|----------------------|----------------------------------------------------|----------------------------------|----------------|
| anzacții Comenzi Plăți | i din CCI Rulajul actual         | în CCI Istoria rulaji | ului în CCI Ordine | e de plata perma        | nente Contu | rile bancare client  | Conturile bancare Akcenta                          | Lista valutelor și COT a monezil | lor            |
| <b>ulajul actual</b> î | în CCI                           |                       |                    |                         |             |                      |                                                    | 🕹 Exportați/Imp                  | rimați datele  |
| 44043-365354   EUR     | Numárul contului<br>44043-365354 | 4                     | Valută<br>EUR      | Sold disponibil<br>0,00 |             | Soldul total<br>0,00 | Tranzactji r<br>0,00                               | neprocesate Blocare<br>0,00      | (Colatoral     |
| Data creării           | Data scadenței                   | Detaiii plată/s       | Tipul rulajului    | Suma credit             | Sumă debit  | Numărul contului A   | kcenta IBAN cont Akc                               | centa Numărul cont               | ului clientulu |
| ☐ #                    | ☐ #                              |                       | ~                  | <b>3</b> #              | 畦           |                      |                                                    |                                  |                |
| 06.11.2023 13:51:38    |                                  | 2300194872            | rambursare         | -30.000,00              | 0,00        |                      |                                                    |                                  |                |
| 06.11.2023 13:51:26    |                                  | 2300194873            | rambursare         | -10,00                  | 0,00        |                      |                                                    |                                  |                |
| 06.11.2023 9:31:52     |                                  | 2300194873            | conversie          | 10,00                   | 0,00        |                      |                                                    |                                  |                |
| 06.11.2023 9:29:58     |                                  | 2300194872            | conversie          | 30.000,00               | 0,00        |                      |                                                    |                                  |                |
| 03.11.2023 14:18:18    |                                  | 2300194843            | rambursare         | -5.000,00               | 0,00        |                      |                                                    |                                  |                |
| 03.11.2023 14:18:00    |                                  | 2300194844            | rambursare         | -2.000,00               | 0,00        |                      |                                                    |                                  |                |
| 09.10.2023 9:37:18     |                                  | 2300194844            | conversie          | 2.000,00                | 0,00        |                      |                                                    |                                  |                |
| 09.10.2023 9:36:03     |                                  | 2300194843            | conversie          | 5.000,00                | 0,00        |                      |                                                    |                                  |                |
| 09.10.2023 9:26:02     |                                  | 2300194401            | rambursare         | -10,00                  | 0,00        |                      |                                                    |                                  |                |

#### - Lista Rulajelor în CCI

În meniul "Rulajul actual în CCI", veți găsi toate rulajele pe care le-ați realizat în CCI selectat. Puteți filtra extrasul în funcție de coloanele individuale.

Suma pe care trebuie să o cumpere clientul/să crediteze CCI, şi anume INCLUSIV comisioanele, este diferența dintre Soldul disponibil şi Soldul total. Ordinul de plată introdus se va afişa în tranzacțiile neprocesate şi se va scădea din soldul total.

| Tranzacții Comenzi Plăți c | Exportul de dat              | e din CC        | Extrasul de cont dir | CCI Extras lunar di | in CCI          | ×        | și COT a monezilor         |
|----------------------------|------------------------------|-----------------|----------------------|---------------------|-----------------|----------|----------------------------|
| lstoria rulajului          | ссі                          |                 | Tip de tranzacție    |                     | Tipul rulajului |          | Exportați/împrimați datele |
|                            | Săptămâna Luna An D          | e la - până la  | Alles                |                     | Alles           |          | Biocare/Colateral          |
|                            | Săptămâna de la              |                 | Luna                 |                     | An              |          |                            |
| Data creării E             | 06.11.2023                   | Ē               | noiembrie 2023       | `                   | 2023            | ~        | Numărul contuiui clientul  |
| │                          | Data de la                   |                 |                      | Data până la        |                 |          |                            |
|                            | 07.11.2023                   |                 | <b></b>              | 07.11.2023          |                 | <b></b>  |                            |
|                            | Sunt disponibile rulajele cu | scadență de pâi | nă la 1 an.          |                     |                 |          |                            |
|                            | PDF                          |                 |                      |                     |                 | ~        |                            |
|                            |                              |                 |                      |                     |                 |          |                            |
|                            | Anulare                      |                 |                      |                     |                 | 🛃 Export |                            |

### Extrase din CCI

Listele (de tranzacții, comenzi, ordine de plată din CCI, ordine de plată permanente etc.) pot fi tipărite ușor prin intermediul pictogramei tipărire (în colțul din dreapta jos).

Pentru a vizualiza și imprima extrasul, selectați din meniu tipul de extras dorit "Extrasul de cont din CCI" sau "Extras lunar din CCI" și exportați-l în formatul dorit. Puteți filtra lista în funcție de parametrii specifici.

| akce    | nta OLB Tranzacții       | Plāți Rezumat ç       | general Parteneri        | Setare Informație    |                                 | Linia info: +4 0312 296<br>Tranzacție: +4 0312 295 | 6 650 <b>6 6 50 6 6 50 6 7 6 7 6 7 6 7 6 7 6 7 6 7 6 7 6 7 6 7 6 7 6 7 6 7 6 7 6 7 6 7 6 7 6 7 6 7 6 7 6 7 6 7 6 7 6 7 6 7 6 7 6 7 6 7 6 7 6 7 6 7 6 7 6 7 6 7 6 7 6 7 6 7 6 7 6 7 6 7 6 7 6 7 6 7 6 7 6 7 6 7 6 7 6 7 6 7 6 7 6 7 6 7 6 7 6 7 6 7 6 7 6 7 6 7 6 7 6 7 6 7 6 7 6 7 6 7 6 7 7 7 7 7 7 7 7 7 7</b> |  |
|---------|--------------------------|-----------------------|--------------------------|----------------------|---------------------------------|----------------------------------------------------|----------------------------------------------------------------------------------------------------|--|
| Tranzac | ii Comenzi Plăți din CCI | Rulajul actual în CCI | Istoria rulajului în CCI | Ordine de plata perm | anente Conturile bancare client | Conturile bancare Akcenta                          | Lista valutelor și COT a monezilor                                                                                                    |  |
| Con     | urile bancare            | client                |                          |                      |                                 |                                                    |                                                                                                    |  |
| •       | Numărul contului         |                       |                          | Valutā               | Banca                           | SWI                                                | FT                                                                                                    |  |
|         |                          |                       |                          |                      |                                 |                                                    |                                                                                                    |  |
| •       | CZ0503000000002          | 31513196              |                          | CZK                  | ČESKOSLOVENSKÁ OBCHODNÍ         | BANKA, A.S. CEK                                    | OCZPP                                                                                                    |  |
| •       | LT393250095723719        | 9539                  |                          | EUR                  | REVOLUT PAYMENTS UAB            | REV                                                | OLT21                                                                                                    |  |
| •       | CZ77201000000220         | 01336685              |                          | EUR                  | Fio banka a.s.                  | FIOE                                               | BCZPP                                                                                                    |  |

### - Conturi Bancare ale Clientului

Lista tuturor conturilor clientului poate fi afișată prin clic pe opțiunea "Rezumat General / Conturile bancare client".

#### **Conturile bancare Akcenta**

Pentru emiterea datelor bancare pentru partenerul dvs. de afaceri vă rugăm să folosiți formular. După completarea acestui formular o să primiți pe e-mail datele bancare pentru partenerul respectiv. Astfel o să fiți siguri că datele bancare selectate vor fi cele mai rapide și cele mai eficiente.

| • | Numărul contului         | Valută | Banca                   | SWIFT    | Ţara |
|---|--------------------------|--------|-------------------------|----------|------|
|   |                          |        |                         |          |      |
| • | CZ402010000002900315859  | EUR    | Fio banka a.s.          | FIOBCZPP | CZ   |
|   |                          |        |                         |          |      |
| • | Numărul contului         | Valută | Banca                   | SWIFT    | Ţara |
|   |                          |        |                         |          |      |
| • | CZ930100000272038110247  | EUR    | KB a.s.                 | KOMBCZPP | CZ   |
| • | CZ100100000272038120277  | USD    | KB a.s.                 | KOMBCZPP | CZ   |
| • | CZ790100000272038100217  | CZK    | KB a.s.                 | KOMBCZPP | CZ   |
| • | CZ060100000272038170207  | GBP    | KB a.s.                 | KOMBCZPP | CZ   |
| • | CZ470100000271997610277  | PLN    | KB a.s.                 | KOMBCZPP | CZ   |
| • | CZ7701000000272044410297 | CHF    | KB a.s.                 | KOMBCZPP | CZ   |
| • | CZ58060000000156464821   | CZK    | MONETA Money Bank, a.s. | AGBACZPP | CZ   |
|   | C740020000000152425242   | LIED   | MONETA Manay Rook a c   | ACRAC700 | 07   |

#### - Conturi Bancare Akcenta

În meniul "Rezumat General / Conturile bancare Akcenta" aveți o imagine de ansamblu a tuturor conturilor AKCENTA CZ a.s. deschise la casele bancare prin intermediul cărora se efectuează operațiuni de plată și valutele în care se efectuează acestea.

akcenta OLB Tranzacții Plăți Rezumat general Parteneri Setare Informație

Linia info: +4 0312 296 650 Tranzactje: +4 0312 295 097

Tranzacții Comenzi Plăți din CCI Rulajul actual în CCI Istoria rulajului în CCI Ordine de plata permanente Conturile bancare client Conturile bancare Akcenta Lista valutelor și COT a monezilor

#### Lista valutelor și COT a monezilor

| Valută | Valută minimă | COT tranzacție | Ordin de plată COT | Ordin de plată COT - SEPA | Ordin de plată COT - Expr | Ordin de plată COT - Urg |
|--------|---------------|----------------|--------------------|---------------------------|---------------------------|--------------------------|
| СZК    | D+0           | 13:00          | 13:00              |                           | 11:30                     | 9:00                     |
| RUB    | D+0           | 12:00          | 13:00              |                           |                           | 9:00                     |
| USD    | D+0           | 13:00          | 13:30              |                           |                           | 13:00                    |
| CHF    | D+0           | 12:00          | 13:00              |                           |                           | 9:00                     |
| EUR    | D+0           | 13:00          | 13:30              | 15:30                     |                           | 13:00                    |
| GBP    | D+0           | 13:00          | 13:30              |                           |                           | 13:00                    |
| DKK    | D+0           | 12:00          | 13:00              |                           |                           | 9:00                     |
| PLN    | D+0           | 12:30          | 13:00              |                           | 11:30                     | 9:00                     |
| NOK    | D+0           | 12:00          | 13:00              |                           |                           | 9:00                     |
| AUD    | D+1           |                |                    |                           |                           |                          |
| JPY    | D+1           |                |                    |                           |                           |                          |
| CAD    | D+0           | 12:00          | 13:00              |                           |                           | 9:00                     |
| HUF    | D+0           | 12:30          | 13:00              |                           |                           | 9:00                     |

### - Rezumatul Valutelor și Cursul Monedelor

Această prezentare generală conține termenele limită (date de decontare) și timpii maximi (COT) pentru D+0 la introducerea tranzacțiilor și a ordinelor de transfer din CCI.

Dacă doriți ca plata dumneavoastră să fie realizată în aceeaşi zi, trebuie introdusă până la ora specificată la COT (Cut-off time). În acest interval trebuie creditat și contul Akcenta selectat sau trebuie să vă asigurați că sunt fonduri suficiente în contul dumneavoastră CCI.

### 07 Meniu Parteneri

| ł | жс                                                                                           | enta OLB Tranzacti       | ii Plăți Rezumat genera | Parteneri | Setare In  | formație                         | Linia info: +4 0312 296 6<br>Tranzacție: +4 0312 295 6 | 550<br>097                           | 0 G                                        |
|---|----------------------------------------------------------------------------------------------|--------------------------|-------------------------|-----------|------------|----------------------------------|--------------------------------------------------------|--------------------------------------|--------------------------------------------|
|   | Parteneri pentru pläți trimise Parteneri pentru plăți primite Parteneri în cadrul AKCENTA CZ |                          |                         |           |            |                                  |                                                        |                                      |                                            |
| • | Ge                                                                                           | stionarea parte          | enerilor pentru         | transfe   | rurile de  | e ieșire                         | +                                                      | introduceți un nou part              | ener pentru plăți ieșire                   |
|   | •                                                                                            | Titularul contului       | Numărul contului        | IBAN      | Valuta con | Numele partenerului (oric Strada | Oraș Cod po                                            | Tipul persoanei                      | Numele băncii                              |
|   |                                                                                              |                          |                         |           |            |                                  |                                                        | <b>~</b>                             |                                            |
|   | •                                                                                            | CANYON BICYCLES GMBH     |                         |           |            | CANYON BICYCLES GMBH             |                                                        |                                      | SPARKASSE<br>KOBLENZ                       |
|   | •                                                                                            | MALWINA KRAKUS           | CZ8908000000022730      | CZ890800  | СZК        | MALWINA KRAKUS                   |                                                        | Persoană fizică -<br>non-antreprenor | CS                                         |
|   | •                                                                                            | MINTOS MARKETPLACE<br>AS | LV72NDEA0000084513319   | LV72NDEA  | EUR        | MINTOS MARKETPLACE<br>AS         |                                                        | Persoană juridică                    | NORDEA BANK                                |
|   | •                                                                                            | PETR NAVRATIL            | AT763635800005104054    | AT763635  | EUR        | PETR NAVRATIL                    |                                                        | Persoană fizică -<br>non-antreprenor | RAIFFEISEN<br>BEZIRKSBANK<br>KUFSTEIN EGEN |
|   | •                                                                                            | SLAVOMIR GAJDOS          | SK4409000000006349      | SK440900  | EUR        | SLAVOMIR GAJDOS                  |                                                        | Persoană fizică -<br>non-antreprenor | SLOVENSKA<br>SPORITELNA, A.S.              |
|   | ٠                                                                                            | TEST 2                   | xx                      | хх        | EUR        | TEST 2                           |                                                        | Persoană juridică                    | TEST 2                                     |

### Gestionarea Partenerilor pentru Plăți Trimise

În submeniul "Gestionarea partenerilor pentru plăți trimise", veți găsi lista tuturor partenerilor introduși, cu care realizați tranzacțiile dumneavoastră.

| AS                                                                                                    | LV72NDEA0000084513319 | LV72NDEA                                       | EUR                                            | AS              |                       |                                   | Persoană juridică                    | NORDEA BANK                                |
|----------------------------------------------------------------------------------------------------|-----------------------|------------------------------------------------|------------------------------------------------|-----------------|-----------------------|-----------------------------------|--------------------------------------|--------------------------------------------|
| PETR NAVRATIL                                                                                                    | AT763635800005104054  | AT763635                                       | EUR                                            | PETR NAVRATIL   |                       |                                   | Persoană fizică -<br>non-antreprenor | RAIFFEISEN<br>BEZIRKSBANK<br>KUFSTEIN EGEN |
| SLAVOMIR GAJDOS                                                                                                    | SK4409000000006349    | SK440900                                       | EUR                                            | SLAVOMIR GAJDOS |                       |                                   | Persoană fizică -<br>non-antreprenor | SLOVENSKA<br>SPORITELNA, A.S.              |
| TEST 2                                                                                                    | хх                    | хх                                             | EUR                                            | TEST 2          |                       |                                   | Persoană juridică                    | TEST 2                                     |
|                                                                                                    |                       |                                                |                                                |                 |                       |                                   |                                      |                                            |
| K < 1 > X 20 v<br>Detaliu                                                                                                    | elemente per pagină   |                                                |                                                |                 |                       |                                   |                                      | 1 - 6 din 6 elemente                       |
| K     1     >     N     20     V       Detaliu     Varies partnerului (orico denumire)       CANYON BICYCLES GMBH                                                | elemente per pagină   | Nunele bår<br>SPARKA                           | ncii<br>SSE KOBLENZ                            |                 |                       | SWIFT<br>MALADE51KOB              |                                      | 1 - 6 din 6 elemente                       |
| K     I     > XI     20       Detalliu       Numele partenerului (orice denumire)       CANYON BICYCLES GMBH       Thidend contralliu       CANYON BICYCLES GMBH | elemente per pagină   | Numele bill<br>SPARKA<br>Numerul co<br>DE88570 | ncii<br>SSE KOBLENZ<br>MITUUI<br>D501200058000 | 720             | IEAN<br>DE88570501200 | SWIFT<br>MALADE51KOB<br>058000720 | Valuar control<br>EUR                | 1 - 6 din 6 elemente                       |

#### - Editare Partener

Pentru modificarea parametrilor unui partener deja introdus, deschideți opțiunea "Editare partener". Pentru afișarea detaliilor, selectați opțiunea "Detaliu" în bara de jos a aplicației.

Confirmați modificările efectuate cu butonul "Salvează modificările".

În acelaşi mod, puteți gestiona partenerii pentru plăți primite, de la opțiunea "Gestionarea partenerilor pentru plăți primite".

Date bancare valide
 Aşteaptă aprobarea
 Date bancare invalide

### 07 Meniu Parteneri

| octil Pläti Rezumat deneral    | Parteneri Setare Informatie                                                                                                    |           |                   |                 |
|--------------------------------|----------------------------------------------------------------------------------------------------|-----------|-------------------|-----------------|
| Adăugarea unui nou pa          | artener pentru plățile d                                                                                                    | le ieșire |                   | ;               |
|                                |                                                                                                    |           | • Ci              | impuri obligato |
| Informații despre partene      | r                                                                                                    |           |                   |                 |
| Numele partenerului (orice der | iumire)                                                                                                    |           | Tipul persoanei   |                 |
|                                |                                                                                                    |           | Persoană juridică | ~               |
|                                | and the second second sec |           |                   |                 |
| Date bancare ale parte         | nerului                                                                                                    |           |                   |                 |
| Informații despre cont         |                                                                                                    |           |                   |                 |
| Titularul contului             |                                                                                                    |           | Valută •          |                 |
|                                |                                                                                                    |           |                   | ~               |
| Strada                         | Cod poștal                                                                                                    | Oraș      | Ţara •            |                 |
|                                |                                                                                                    |           |                   | ~               |
|                                |                                                                                                    | 0         |                   |                 |
| Numărul contului               |                                                                                                    | L IBAN    |                   |                 |
| Numărul contului               |                                                                                                    | IBAN      |                   |                 |
|                                |                                                                                                    |           |                   |                 |

|   |            |                     | Parteneri      |           |                       |                        | Linia info: +4 0312 296 650<br>Tranzactje: +4 0312 295 097 |                     |
|---|------------|---------------------|----------------|-----------|-----------------------|------------------------|------------------------------------------------------------|---------------------|
| • | Adăugar    | ea unui nou p       | partener p     | pentru    | plățile primite       |                        |                                                            | ×                   |
| 5 |            |                     |                |           |                       |                        | Cámpur                                                     | i obligatorii       |
|   | Informați  | i despre parten     | er             |           |                       |                        |                                                            |                     |
|   | Denumire • | 0                   |                |           |                       |                        |                                                            | nc                  |
|   | Valută *   |                     |                |           | Tara •                |                        |                                                            |                     |
|   | Tarata     |                     |                |           | ~                     |                        |                                                            | ~                   |
| L |            |                     |                |           |                       |                        |                                                            |                     |
| L | Informați  | i despre bancă      |                |           |                       |                        |                                                            |                     |
| L | Setarea op | timă a direcției de | transfer vå ru | ugăm să ( | completați datele ban | care ale partenerului. |                                                            |                     |
| L | Denumire   |                     |                |           |                       | Ţara                   |                                                            |                     |
|   |            |                     |                |           |                       |                        |                                                            | × I                 |
|   | Anulare    |                     |                |           |                       |                        | Salvează ș                                                 | i închide           |
|   |            |                     |                |           |                       |                        |                                                            | Zobrazit skryté iko |

#### Introducerea unui Nou Partener

Pentru introducerea unui nou partener pentru plăți trimise, faceți clic pe opțiunea "Parteneri/Introducerea unui nou partener pentru plată trimisă", se va afișa formularul Date ale partenerului unde veți completa instrucțiunile de plată ale partenerului dumneavoastră. Rubricile marcate cu galben sunt obligatorii, fără completarea acestora partenerul nu poate fi salvat.

#### Atenționare:

a) Denumirea contului beneficiarului – denumirea oficială a contului în bancă.

b) Numărul contului (pentru țări SEE în formatul IBAN).

Pentru salvarea unui nou partener, faceți clic pe butonul "Salvează și închide". După confirmare, se va afișa informația "Datele bancare ale partenerului au fost salvate".

#### - Introducerea unui Nou Partener pentru Plată Primită

În cazul în care veți primi/încasa plăți de la partenerul dumneavoastră și doriți să emiteți Formularul pentru plăți din străinătate, selectați din meniu "Parteneri" opțiunea "Introducerea unui nou partener pentru plată primită" și completați datele obligatorii.

Confirmați salvarea partenerului prin clic pe butonul "Salvează partenerul". După confirmare se va afișa informația "Datele bancare ale partenerului au fost salvate". Apoi, veți primi pe email datele bancare pentru plăți din străinătate, în care va fi specificat unde trebuie trimisă plata de către partener.

Activarea unui nou partener va avea loc în termen de 15 minute după introducerea lui. Apoi poate fi folosit în introducerea tranzacțiilor.

### 08 Meniu Informație

akcenta OLB Tranzacții Plăți Rezumat general Parteneri Setare Informație

Listă comisioane Informații utilizator Informații publice obligatorii conform MiFiD Declarația privind cookie-urile

#### Listă comisioane ZVÝHODNĚNÝ

| Plată internă                | 0,00   | CZK |
|------------------------------|--------|-----|
| Plată internă banca ACZ      | 0,00   | CZK |
| Plată expres în cont propriu | 0,00   | СZК |
| Alte plāţi expres            | 0,00   | CZK |
| OUR                          | 500,00 | CZK |
| Plată urgentă                | 600,00 | CZK |
| Plată urgentă SEPA           | 600,00 | CZK |
| Plată externă                | 150,00 | CZK |
| Plata europeană              | 0,00   | CZK |
| Plata încasată               | 50,00  | CZK |
| Plata internă încasată       | 0,00   | CZK |
| Plată încasată în euro       | 0,00   | CZK |
|                              |        |     |

Linia info: +4 0312 296 650 Tranzactie: +4 0312 295 097

### 🔶 Listă Comisioane

Aici veți găsi lista comisioanelor actuale pentru plățile dumneavoastră conform listei de tarife.

#### **Cookies OLB**

#### Ce sunt cookie-urile?

Cookie-urile sunt fișiere text de mici dimensiuni pe care site-ul nostru le stochează pe dispozitivul dvs. atunci când îl deschideți.

#### Ce cookie-uri folosim pe site-ul olb.eu?

Cookie-uri necesare (tehnice) - acestea sunt necesare pentru funcționarea site-ului web. Fără utilizarea acestor module cookies, adică dacă le dezactivați în browserul dvs., este foarte probabil ca site-ul web să nu funcționeze corespunzător.

OLB utilizează următoarele cookie-uri pentru funcționarea sa:

| Nume                      | Tip     | Validitate         |                                                              |
|---------------------------|---------|--------------------|--------------------------------------------------------------|
| _RequestVerificationToken | Necesar | În cadrul sesiunii | Folosit pentru a proteja împotriva CSRF sau XSRF             |
| tswi.si                   | Necesar | În cadrul sesiunii | Utilizat pentru a stoca identificatorul sesiunii             |
| .AuthID                   | Necesar | În cadrul sesiunii | Folosit pentru a proteja împotriva confuziei sesiunilor      |
| _culture                  | Necesar | În cadrul sesiunii | Folosit pentru a stoca cultura (limba) OLB în ultima sesiune |
| treeMenu                  | Necesar | În cadrul sesiunii | Meniul Arbore - afișarea stării                              |
| treeMenuActive            | Necesar | În cadrul sesiunii | Meniul Arbore - elementul selectat în prezent                |
| treeMenuNodes             | Necesar | În cadrul sesiunii | Meniul Arbore - categorii extinse                            |

### Cookies OLB

În submeniul "Declarație privind cookie-urile" veți găsi o listă obligatorie a tuturor cookie-urilor care sunt utilizate pe site-ul web al aplicației Online Broker.

### 09 Reguli de Siguranță

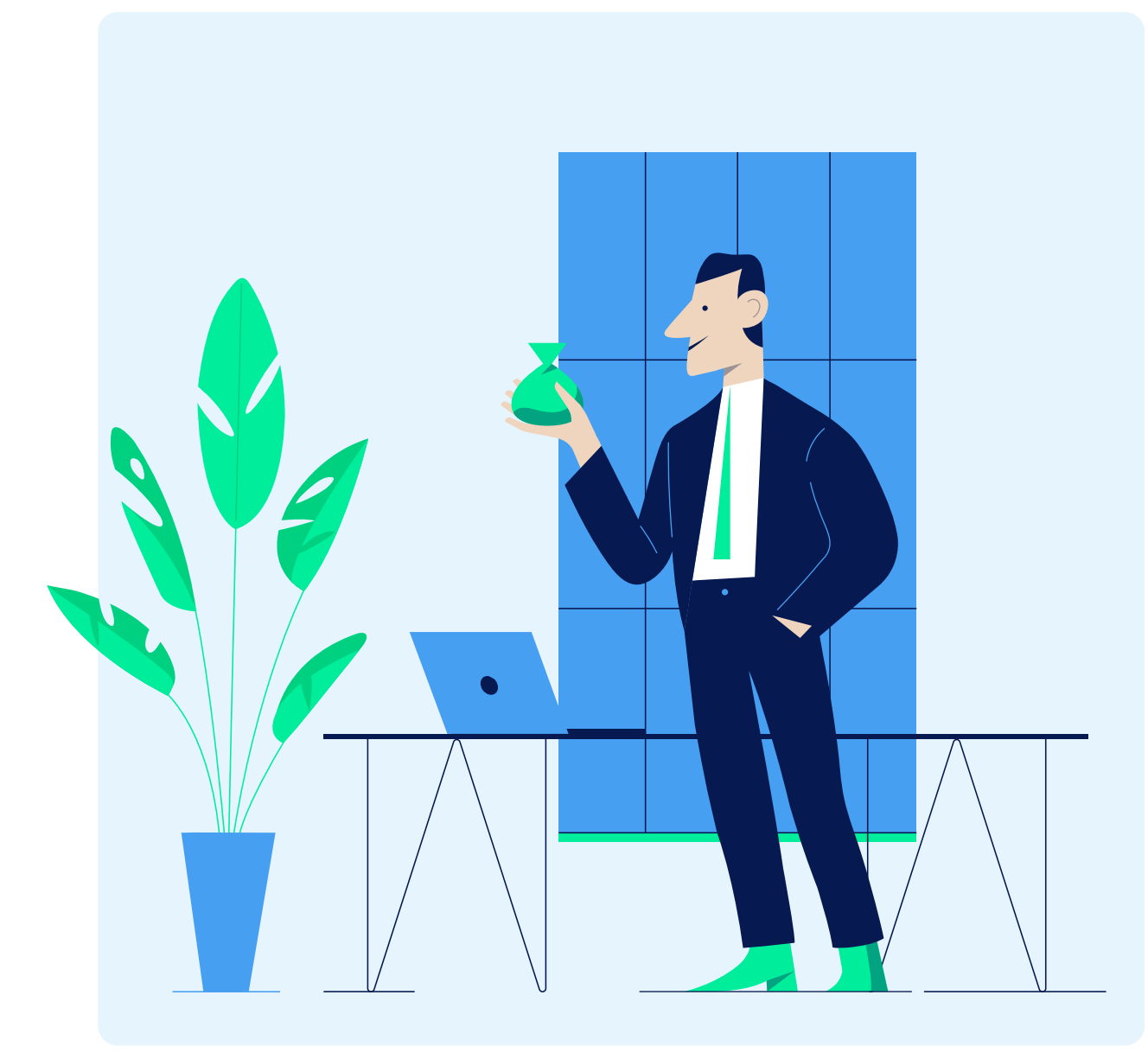

#### Instrucțiuni pentru Utilizarea Sigură a OLB

În fereastra de conectare, urmăriți periodic "Regulile de siguranță". În regulile de siguranță sunt prezentate principiile generale pentru utilizarea sigură a OLB (Cele zece reguli de siguranță) și informații actuale cu privire la riscuri (atacuri de tip phishing etc.) Aceste informații pot fi găsite și pe pagina web https://www.akcenta.ro/ informatii-despre-siguranta.

## Procedura în Caz de Suspiciune de Abuz de Date de Conectare sau OLB

În caz de orice dubiu, sunați la linia noastră info și comunicați toate informațiile care au dus la suspiciune. Nu utilizați OLB, verificați telefonic ordinele și plățile introduse, verificați dacă datele introduse sunt corecte și corespund cu instrucțiunile de plată pe care le-ați introdus (îndeosebi corespondența numărului contului cu denumirea contului, valoarea plății). Dacă acestea nu corespund, efectuați imediat anularea ordinelor.

Așteptați instrucțiunile Akcenta, care vă va comunica cum să procedați în continuare.

Folosiți pentru activitatea în OLB numai calculatoare sigure, pe care le aveți în întregime sub control. Folosiți programe antivirus și antispyware și actualizați-le periodic.

### 10 Glosar de Termeni

Cod BIC (SWIFT) – cod bancar internațional. În cadrul SWIFT, fiecare bancă are propriul cod unic (BIC), prin care se identifică.

Comisionul pentru transfer BEN – toate comisioanele sunt plătite de beneficiar.

Comisionul pentru transfer OUR – toate comisioanele sunt plătite de expeditor.

Comisionul pentru transfer SHA – comisioane comune.

Cont curent intern (CCI) – instrument eficient pentru realizarea plăților internaționale primite și trimise și pentru conversia valutară.

Contul Akcenta – contul bancar al societății AKCENTA CZ a.s. folosit pentru plăți.

COT (Cut-off time) – intervalul în care trebuie introdus ordinul de plată cel târziu pentru ca plata să fie prelucrată în aceeași zi. De asemenea, în același interval trebuie creditat contul selectat Akcenta sau CCI. Cut-off time este stabilit cu o oră fixă, ca limită pentru primirea ordinelor. După această oră, ordinele de plată primite sunt realizate cu scadență a doua zi. IBAN – număr internațional al contului bancar, care permite realizarea plăților în și din străinătate.

Tranzacțiile în OLB – cursurile sunt afișate din punct de vedere al clientului, și anume vânzare = clientul vinde moneda principală a perechii, cumpărare = clientul cumpără moneda principală a perechii.

Valuta tranzacției – termenul folosit pentru intervalul de decontare a tranzacțiilor (termenul de scadență).

Verificare în doi factori (se folosește și termenul Verificare în două faze) – un proces care include două modalități independente de a verifica identitatea unui utilizator atunci când vă autentificați la diverse servicii on-line, cum ar fi internet banking, diverse platforme on-line, e-mailuri sau rețele sociale.

# akcenta

Contacte

+4 0312 295 097 info@akcenta.eu akcenta.ro

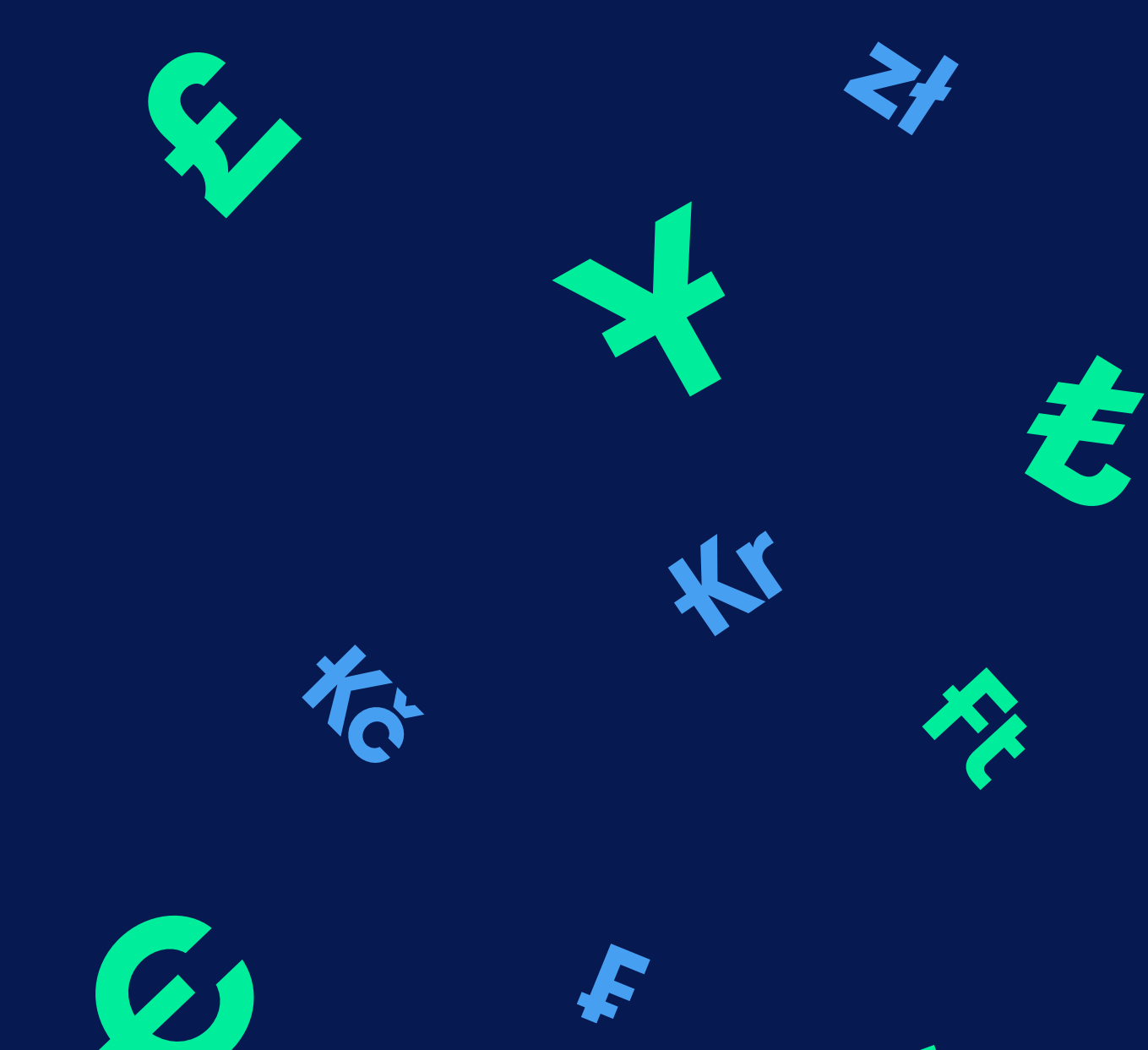

5